1. Установите на телефон приложение Zeepay

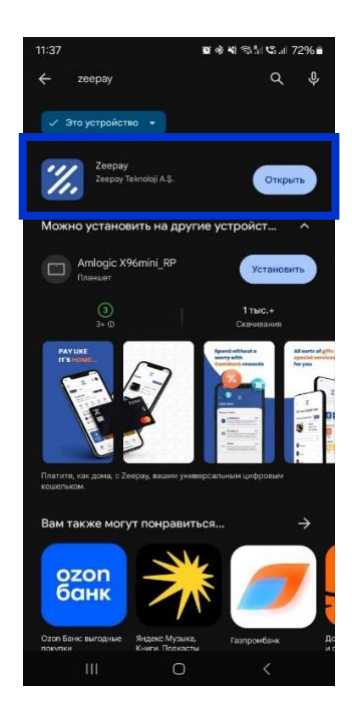

2. Пройдите регистрацию в приложении.

| 11:44 all R                                                                                    | 11:45 : ( 우 —<br>• App Store<br>RU                                                             | 11:45 al 🕈 🍋                                            | 13:15 al 🕈 🕞            |
|------------------------------------------------------------------------------------------------|------------------------------------------------------------------------------------------------|---------------------------------------------------------|-------------------------|
| ·//.                                                                                           | ·//.                                                                                           |                                                         | ·//.                    |
| Зарегистриров                                                                                  | Зарегистриров                                                                                  | //.                                                     |                         |
| аться                                                                                          | аться                                                                                          | Подтвердить Номер                                       | Установить              |
| Доступ к вашей учетной записи                                                                  | Доступ к вашей учетной записи                                                                  | Мобильного Телефона                                     | пароль                  |
| Номер Телефона                                                                                 | Намер Телефона                                                                                 | Мы отправили код подтверждения<br>введите код ниже      | Введите желаемый пароль |
| +7 Номер вашего мобильног                                                                      | +7                                                                                             |                                                         | Пароль                  |
| П прочитал(а) и понял(а) Условия                                                               | Я прочитал(а) и понял(а) Условия                                                               |                                                         | Повторите пароль        |
| Я прочитал(а) и понял(а) Условия<br>Индивидуального Пользовательского<br>Соглашения Agreement. | Я сорчетацій и понял(й). Условия<br>Индивидуального Пользовательского<br>Соглавания Адгеетенt. | Подтвердить и Продолжить                                | ٠                       |
| Зарегистрироваться                                                                             | Зарегистрироваться                                                                             | Не получили код?<br>Отправлено 02:57 Отправить повторно | Продолжить              |
| Уже есть учетная запись? Войти                                                                 | Уже есть учетная зались? Войти                                                                 |                                                         |                         |
|                                                                                                |                                                                                                |                                                         |                         |
| · · · · · ·                                                                                    |                                                                                                |                                                         |                         |

Важно! При регистрации на рф номер не все операторы получают смс коды подтверждения от турецкого регулятора. Если смс не поступает, напишите об этом в поддержку сервиса с помощью вотсап (номер +90 554 677 18 74), они напишут отр код в чат.

3. Пройдите верификацию в приложении. Первым этапом проводится верификация аккаунта до статуса silver, далее до gold (необходимо для того, чтобы привязывать пластиковую карту и пополнять кошелек). При появлении всплывающего окошка нажмите кнопку «да».

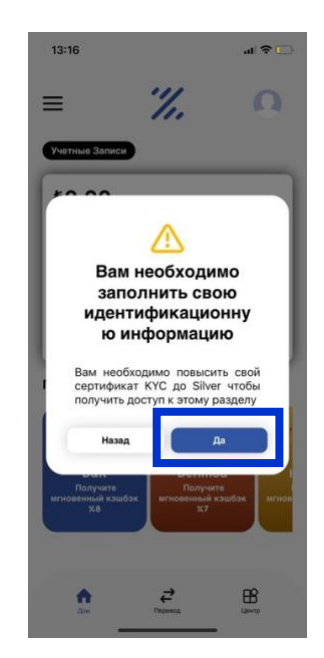

Заполните данные. Фамилию и имя необходимо писать на латинице, как в загранпаспорте. Укажите адрес электронной почты. Следуя инструкции, сфотографируйте разворот загранпаспорта и сделайте селфи. В следующем окне подтвердите данные. В строчке «другой действительный идентификатор» пишите номер Вашего загранпаспорта.

| Основная Информация                                                                                                    | 13:19 .el 🕈 🕞 | 13:19                                                                                                    | 13:21 al 🕈 🕞                                                                                                    |
|----------------------------------------------------------------------------------------------------|---------------|----------------------------------------------------------------------------------------------------|----------------------------------------------------------------------------------------------------|
| Кия<br>Фамилия<br>Фамилия<br>Лата Рождения<br>Лата Рождения<br>Миднональность<br>Кизыіа<br>Лага<br>Лага<br>Поп<br>Поп<br>Поп<br>Лага |               | <page-header><text><section-header><text><text><text><text><text><text><text></text></text></text></text></text></text></text></section-header></text></page-header> | <      Сонтать по траня и по траня и по т |

Дождитесь подтверждения статуса silver и перейдите к верификации для статуса **gold**. Затем выберите страну проживания.

| 13:21 .il 🕈 🕞                                                                                                    | 13:32 .ul 🗢 🕪                                                                      | 13:33 📲 🕈 🂽                                                                                                    | гражданство. После этого мы перейдем к этапу<br>13:33иполнения информации вашего профиля. Ф |
|----------------------------------------------------------------------------------------------------|------------------------------------------------------------------------------------|----------------------------------------------------------------------------------------------------|---------------------------------------------------------------------------------------------|
| = %. •                                                                                                    | = % •                                                                              | < RU                                                                                                    | C                                                                                           |
| Улетные Залиси<br><b> </b>                                                                                                    | Учетные Записи<br>\$0,00                                                           | Основная Информация<br>Чтобы проделянть, сначала выберите свое<br>гражданств. После этого мы перейдем к этапу<br>заполнения информации вашего профиля. | Мое место жительства находится в<br>Турции                                                  |
| на зноче К с Адаг одгориний<br>+ Длосит Пиревод Вывод<br>Транзакции                                                                                               | Некть Проверку Gold (КҮС)<br>+ Делозит Перевод Быеод<br>Транзакции                 |                                                                                                    | бое место жительства находится за<br>пределами Турции                                       |
| Не Найдено!<br>Предложено Для Вас                                                                                                    | не найдено!<br>Предложено Для Вас                                                  | Турция                                                                                                    | Howep Racnopra                                                                              |
| D&R<br>Darywra<br>annocennod caudar<br>annocennod caudar<br>annocennod caudar<br>annocennod caudar<br>annocennod caudar<br>annocennod caudar<br>annocennod caudar | D&R<br>Doywrs<br>wroneelime Kaudos<br>Brosening Kaudos<br>mrosening Kaudos<br>mree | Мое место жительства находится за<br>пределами Турции                                                                                                  | Дата Истечения Срока Действия Паспорта                                                      |
|                                                                                                    | ×3 ×1                                                                              | Далее                                                                                                    | Далее                                                                                       |
| Arr Arr BB                                                                                                    | Are Promote Larry                                                                  |                                                                                                    |                                                                                             |

Укажите номер загранпаспорта и срок его действия. Укажите адрес проживания согласно внутреннему паспорту. Сфотографируйте разворот с фото внутреннего паспорта и загрузите страницу прописки в формате pdf. Дождитесь завершения верификации и присвоения статуса **gold**.

| <                                                                        | Question 2/1                              | Далее: Завершить                    | ≡                                                                                                    | 1. 4             |
|--------------------------------------------------------------------------|-------------------------------------------|-------------------------------------|----------------------------------------------------------------------------------------------------|------------------|
| Вопрос 1/3 Далее: Проверка Личн                                          | —<br>Документы                            |                                     | Учетные Записи                                                                                                    |                  |
|                                                                          | Удостоверя                                | нощие                               |                                                                                                    |                  |
| проверка Адреса                                                          | Личность                                  |                                     | €0.00                                                                                                    |                  |
| 3 этом разделе необходимо ввести точный<br>эдрес вашего места жительства | В этом разделе необ<br>адрес вашего места | іходимо ввести точный<br>жительства | Bau Gold KYC ждет                                                                                                    | одобрения        |
| Страна Город *                                                           | Паспорт                                   |                                     | 0.0                                                                                                    | 0 0              |
| Salart Country                                                           |                                           | ·······                             | + 4                                                                                                    | - \$             |
| Gener county                                                             | Необходимо загрузить                      |                                     | Депозит Перевод                                                                                                    | Вывод конвертиро |
| Paŭou * Deuropuŭ Musevo                                                  | nachepta.                                 |                                     | Торизакции                                                                                                    |                  |
|                                                                          |                                           |                                     | Не Найдено!                                                                                                    |                  |
| Ваш Район Ваш Почтовый Ин                                                | A                                         |                                     | Constant of the second second |                  |
| Annonuna Canava 11                                                       |                                           |                                     | Предложено Дл                                                                                                    | ія Вас           |
| Адресная Строка 1-                                                       | Проверка Докуме                           | энта,                               |                                                                                                    |                  |
| Your address                                                             | Подтверждающег                            | го Адрес                            |                                                                                                    | States and       |
| <u></u>                                                                  | Необходимо загрузить                      |                                     | 1 S                                                                                                    | 1.000            |
| дресная Строка 2                                                         | поличую фотографию,<br>подтверидающую ваш |                                     | D&R                                                                                                    | Derimod          |
| Your address                                                             |                                           | 2875 L                              | Получите                                                                                                    | Получите         |
|                                                                          | Butpare                                   |                                     | ×8                                                                                                    | *7               |
|                                                                          | L                                         | J                                   |                                                                                                    |                  |
|                                                                          |                                           |                                     |                                                                                                    |                  |
| Далее                                                                    |                                           |                                     |                                                                                                    |                  |

Важно! Регламентный срок верификации аккаунта в сервисе 48 часов. Чтобы ускорить его, напишите, пожалуйста, в наш телеграм чат-бот <u>@twc operator bot.</u>

4. После присвоения вашему кошельку статуса **gold** можно привязывать к нему пластиковую карту. Нажмите на вкладку «Карты». Нажмите на кнопку «добавить новую карту». Выберите карту «Black» и нажмите «Далее»

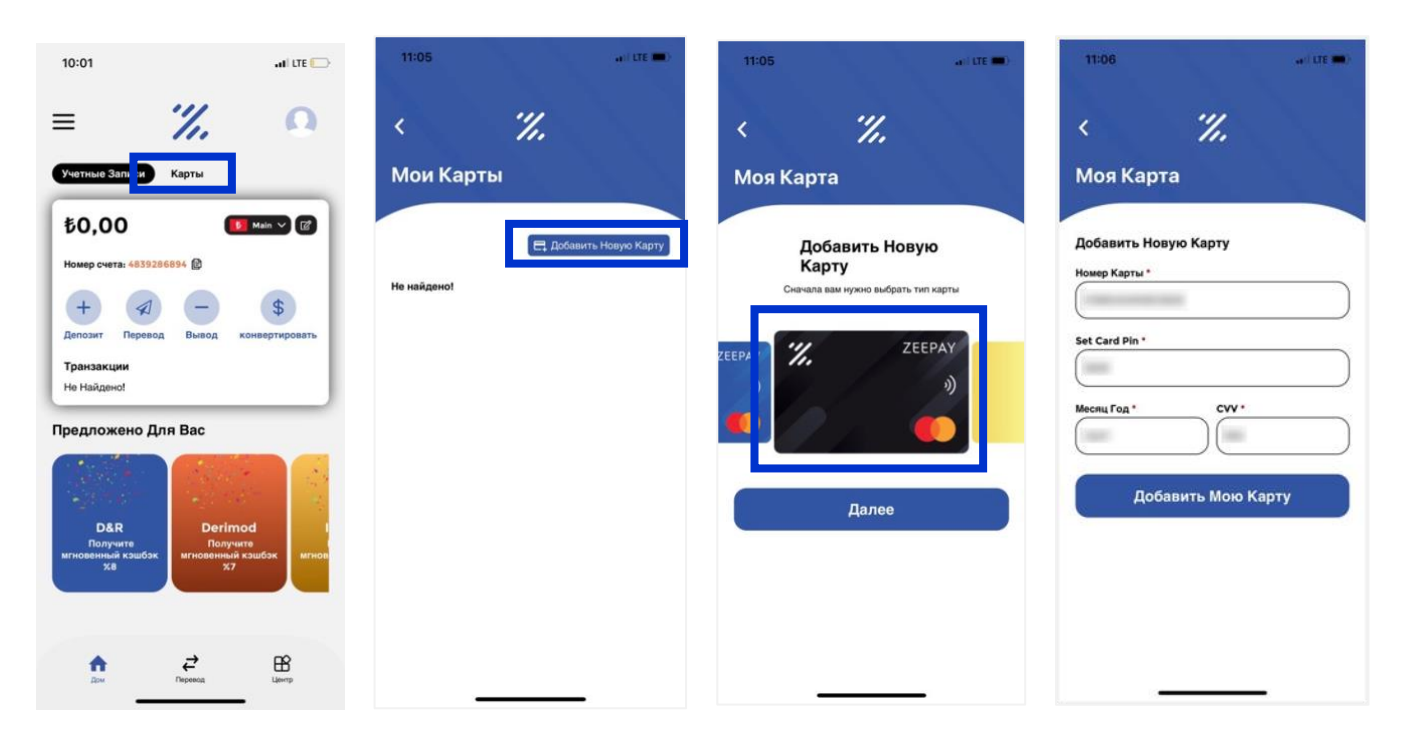

Укажите реквизиты карты, придумайте пин код и нажмите кнопку «Добавить Мою Карту». Карта добавлена.

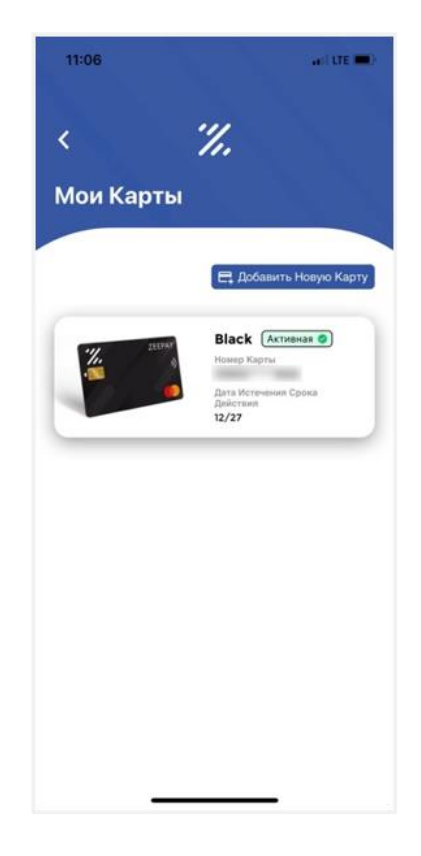

5. По умолчанию вам открыт только счет в лирах, карта привязана к нему. Дальнейшие расчеты по карте также будут проводиться со счета в лирах. Если необходим счет в долларах, то в приложении необходимо дополнительно открыть этот счет. Открытие счета в долларах стоит 50 лир, открытие счета с виртуальным IBAN – 100 лир. Поэтому перед открытием счета, пожалуйста, пополните счет карты в лирах.

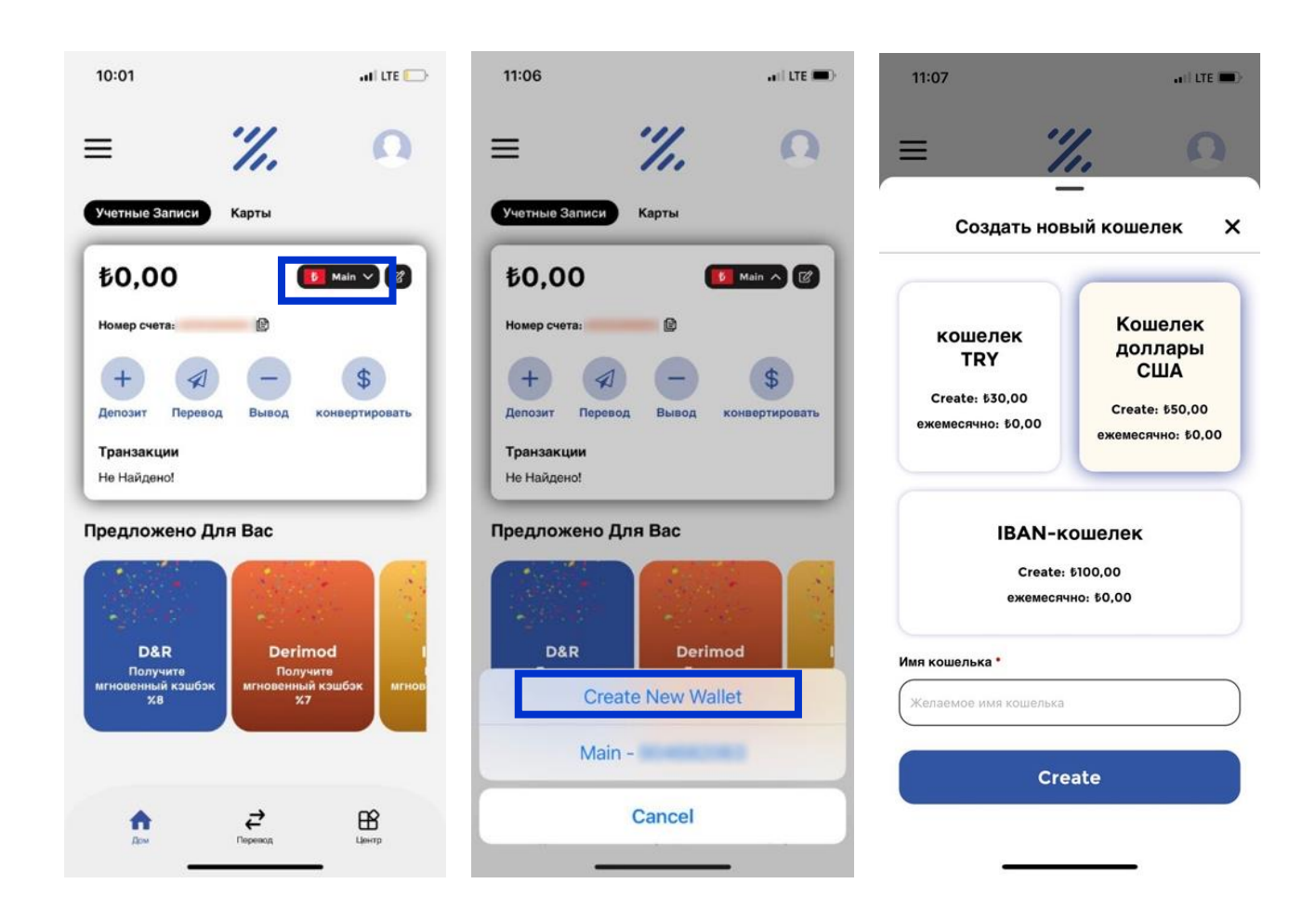

Нажмите вкладку «Main». Нажмите кнопку «create new wallet»

Выберите необходимый тип счета, присвойте ему имя и нажмите кнопку «create». Готово.

## Пополнение кошелька

Кошелек и карту можно пополнить наличными деньгами в Турции через банкомат, С помощью карты банка Тинькофф, а также с помощью криптовалюты USDT TRC20.

Для того, чтобы пополнить кошелек с помощью Тинькофф, зайдите в приложение банка, в раздел «Платежи», там выберите кнопку «Снять наличные», укажите необходимую сумму в рублях и сформируйте QR код. Полученный код отправьте в поддержку сервиса zeepay, для этого у них существует отдельно выделенный канал в Whatsapp, найти его можно по телефону +90 554 677 18 71. Туда напишите свои фамилию, имя на латинице и номер телефона, к которому привязан кошелек, приложите к сообщению сформированный QR код и скажите, что Вам необходимо пополнить кошелек. Оператор примет Ваше обращение, в течение 1-2 часов деньги будут зачислены на кошелек в лирах.

<u>Важно!! Прием заявок на пополнение кошелька с Тинькофф осуществляется в</u> <u>будние дни с 9.00 до 18.00 по Мск.</u>

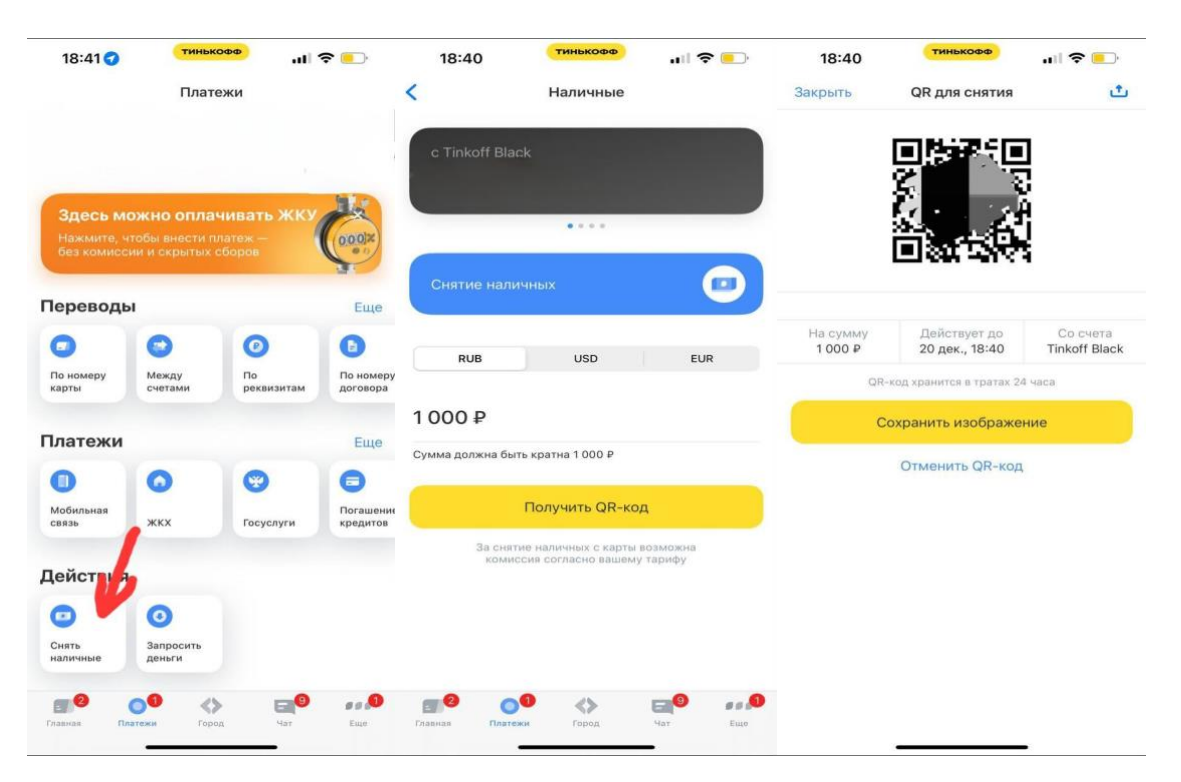

Для того, чтобы пополнить карту с помощью USDT, необходимо написать в поддержку сервиса в Whatsapp, например, о своем желании пополнить карту с помощью перевода USDT. Поддержка отправит вам ссылку на свой кошелек USDT, туда необходимо перевести желаемую сумму и отправить в поддержку скриншот о проведенном переводе. Как только деньги поступят к ним на счет, сервис переведет сумму на ваш счет в лирах по текущему курсу конвертации.

Комиссия за пополнение карт любым дистанционным способом составит 3-3,5%. Пополнение через банкоматы в Турции – без комиссии (комиссию может взять банкомат, и её необходимо уточнить там перед внесением)

| 14:38 🖪 🖪                                                                                                    | Ø                                                                                                    | \$ \$\$ \$\$ \$\$ \$\$ \$\$ \$\$                                                    | 53%          |
|----------------------------------------------------------------------------------------------------|----------------------------------------------------------------------------------------------------|-------------------------------------------------------------------------------------|--------------|
| ← 꺴 +90 554 6                                                                                                    | 77 18 74                                                                                                    | હ                                                                                   | :            |
| rou snouiu nave an an                                                                                                    | Bwei Staar                                                                                                    |                                                                                     |              |
| Hello and good afterno                                                                                                    | pon, your KYC has                                                                                                | been approved.<br>16:31                                                             |              |
|                                                                                                    |                                                                                                    | de 16.5                                                                             | it 🗸         |
|                                                                                                    |                                                                                                    |                                                                                     |              |
| Good aftern                                                                                                    | oon I want to top u                                                                                              | p my e-wallet. 14.2                                                                 | 2 11         |
| Hello Good time 14:2                                                                                                    |                                                                                                    |                                                                                     |              |
| from which bank? 14                                                                                                    |                                                                                                    |                                                                                     |              |
| +90 554 677 18<br>from which ba                                                                                                 | 74<br>ink?                                                                                                    |                                                                                     |              |
| I will top up from                                                                                                    | m a Russian bank (                                                                                               | card through a cryp<br>14-2                                                         | to<br>16     |
| We currently do not ha<br>your account, please u<br>that regard. The other<br>be available to your wi<br>when they are. Thank y | ve that option avai<br>se tether and i will<br>option to top up th<br>thin this week. I wi<br>you for contacting | lable. To top-up<br>help you in<br>he account will<br>ill let you know<br>us! 14:33 |              |
| Where should I my wallet?                                                                                                    | transfer USDT to h                                                                                               | nave money credite<br>14:3                                                          | d to<br>15 🛷 |
| 🏕 Переслано                                                                                                    |                                                                                                    |                                                                                     |              |
| <ul> <li>Переслано</li> <li>TRC20 14:37</li> </ul>                                                                              |                                                                                                    |                                                                                     |              |
| Send us the transaction                                                                                                    | n link or a photo o                                                                                              | fit please 14:37                                                                    |              |
|                                                                                                    |                                                                                                    | Ok <sub>143</sub>                                                                   | 18 🗸 🗍       |
| 🕒 Сообщение                                                                                                    |                                                                                                    | 0                                                                                   | Ŷ            |
| 111                                                                                                    | 0                                                                                                    | <                                                                                   |              |

Если у Вас нет счета USDT, можете воспользоваться любым криптообменником, который сможет Вам помочь перевести деньги на счет Zeepay. Выбрать обменник можно на pecypce <u>https://www.bestchange.ru/.</u> Инструкцию как пользоваться данным ресурсом запросите в нашем чат-боте.

По всем вопросам, возникающим в процессе использования карты можете обращаться в поддержу сервиса в Whatsapp по номеру телефона +90 554 677 18 74, либо в наш телеграм чат-бот <u>@twc operator bot.</u>